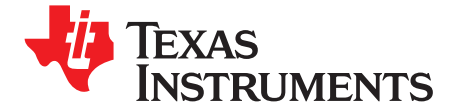

User's Guide SCAU031–June 2009

# 10.9-MHz to 1.175-GHz, Low Phase Noise Clock Evaluation Board

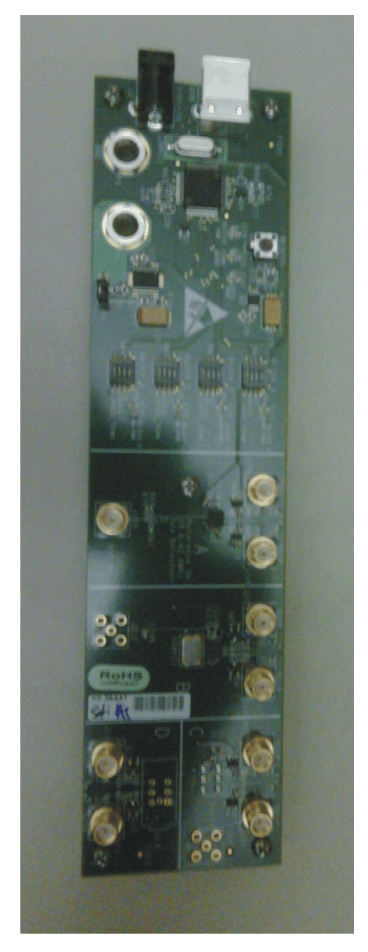

Figure 1. CDCE421A Evaluation Board

#### Features:

- Easy-to-use evaluation board to generate low phase noise clocks between 10.9 MHz and 1.175 GHz
- Easy device programming via host-powered USB port
- Fast configuration through GUI software interface
- Total board power provided either through USB port or separate 3.3-V and ground connections
- LVCMOS input interface or crystal input
- Standard 6-pin XO package connection available

#### Contents

Windows is a registered trademark of Microsoft Corporation. All other trademarks are the property of their respective owners.

1

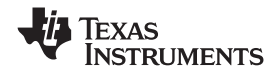

| 1 | General Description                        | . 3 |
|---|--------------------------------------------|-----|
| 2 | Signal Path and Control Circuitry          | . 3 |
| 3 | Block Description                          | . 4 |
| 4 | Software-Selectable Options                | . 4 |
| 5 | Installing the GUI Software and USB Driver | . 5 |
| 6 | Chronos GUI Software                       | . 7 |
| 7 | Configuring the Board                      | 10  |
| 8 | Schematics and Layout                      | 11  |

#### List of Figures

| CDCE421A Evaluation Board                                        | . 1                                                                                                    |
|------------------------------------------------------------------|----------------------------------------------------------------------------------------------------|
| Enabled (Block A) and Disabled (Blocks B, C, D) Switch Positions | . 3                                                                                                    |
| Software Installation Screen 1                                   | . 5                                                                                                    |
| Software Installation Screen 2                                   | . 6                                                                                                    |
| TI Chronos GUI Window                                            | . 7                                                                                                    |
| Loop Filter Configuration Pop-Up Dialog                          | . 8                                                                                                    |
| CDCE421A Advanced Controls Pop-Up Dialog                         | . 9                                                                                                    |
| JP1 Settings                                                     | 11                                                                                                    |
| CDCE421AEVM—Schematic                                            | 12                                                                                                    |
| CDCE421AEVM—Schematic                                            | 13                                                                                                    |
| CDCE421AEVM—Schematic                                            | 14                                                                                                    |
| CDCE421AEVM—Schematic                                            | 15                                                                                                    |
| CDCE421AEVM—Schematic                                            | 16                                                                                                    |
|                                                                  | CDCE421A Evaluation Board<br>Enabled (Block A) and Disabled (Blocks B, C, D) Switch Positions<br>Software Installation Screen 1<br>Software Installation Screen 2<br>TI Chronos GUI Window<br>Loop Filter Configuration Pop-Up Dialog<br>CDCE421A Advanced Controls Pop-Up Dialog<br>JP1 Settings.<br>CDCE421AEVM—Schematic.<br>CDCE421AEVM—Schematic.<br>CDCE421AEVM—Schematic.<br>CDCE421AEVM—Schematic.<br>CDCE421AEVM—Schematic.<br>CDCE421AEVM—Schematic.<br>CDCE421AEVM—Schematic.<br>CDCE421AEVM—Schematic. |

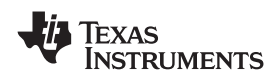

#### 1 General Description

The <u>CDCE421A</u> is a high-performance, low phase noise clock generator. It has two fully integrated, low-noise, LC-based voltage-controlled oscillators (VCOs) that operate in the range of 1.75 GHz to 2.35 GHz.

The CDCE421A has an integrated crystal oscillator circuitry that operates in conjunction with an external AT-cut crystal to produce a stable frequency reference for the PLL-based frequency synthesizer. A 3.3-V LVCMOS level input can also be used instead of a crystal to provide a frequency reference to the PLL.

This evaluation module (EVM) is designed to demonstrate the electrical performance of the CDCE421A. This fully assembled and factory-tested evaluation board allows complete validation of the CDCE421A device functionalities. Throughout this document, the acronym *EVM* and the phrases *evaluation module* and *evaluation board* are synonymous with the CDCE421AEVM. Figure 1 illustrates the CDCE421AEVM.

For optimum performance, the board is equipped with 50- $\Omega$  SMA connectors and well-controlled, 50- $\Omega$  impedance microstrip transmission lines.

#### 2 Signal Path and Control Circuitry

The CDCE421A can accept a 29-MHz to 44-MHz frequency input from either an LVCMOS source (up to 3.3 V) or a crystal in the same frequency range.

The CDCE421AEVM is divided into four blocks. The programming section and device power for each block can be enabled or disabled through individual switches provided for each block. For example, in order to enable power and programming for Block A, the switch must be in the position shown in Figure 2. The other blocks are disabled with the respective switches as the figure illustrates.

For more information about the CDCE421A, see the <u>CDCE421A product data sheet</u> available for download from the TI web site (<u>www.ti.com</u>).

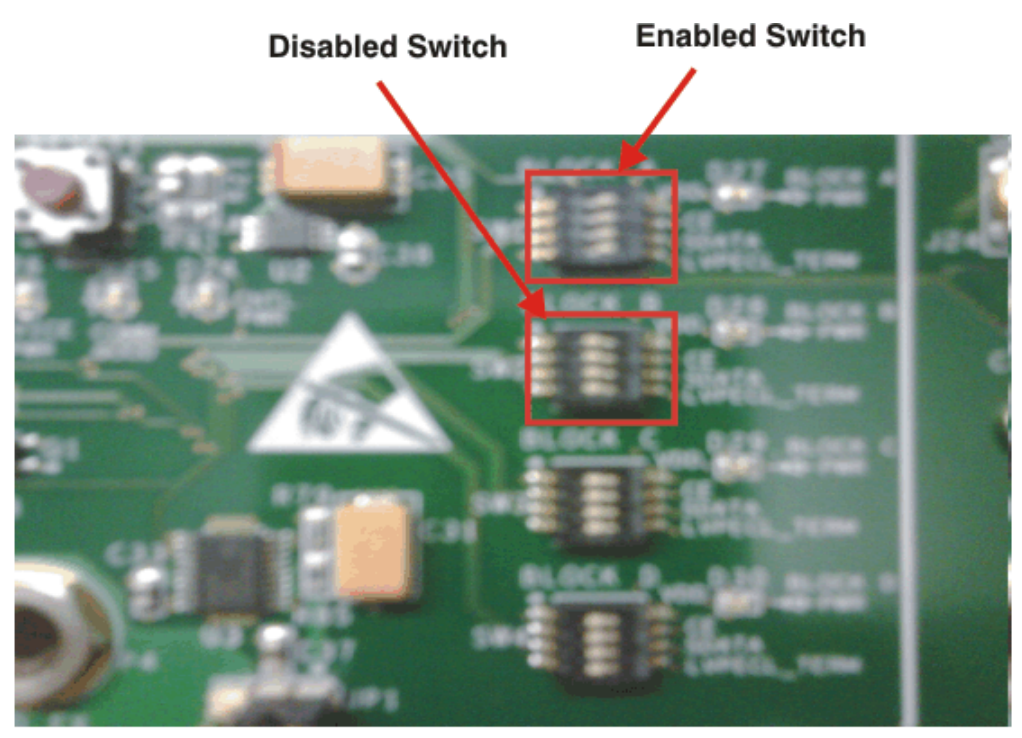

Figure 2. Enabled (Block A) and Disabled (Blocks B, C, D) Switch Positions

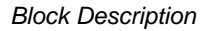

#### 3 Block Description

This section summarizes the function of each block.

#### 3.1 Block A

Block A includes a CDCE421A QFN device that accepts an LVCMOS reference input through the vertical SMA input connector (Ref Input), which is already ac-coupled onboard the EVM.

#### 3.2 Block B

This block includes a CDCE421A QFN device that uses an AT crystal. This block can be used as either a crystal oscillator (XO) or a voltage-controlled crystal oscillator (VCXO). For use as an XO or VCXO, the crystal should be mounted on either of the two crystal footprints on the board, and a vertical SMA input connector must be installed on the provided footprint to be used as the control voltage input.

#### 3.3 Block C

Block C can accommodate a  $5 \times 7$  crystal oscillator. The oscillator package must also include a fixed-frequency crystal with a specified load and range.

#### 3.4 Block D

Block D includes a socket that fits the oscillator part used in block C.

The output frequency of the CDCE421A is always an integer multiple or integer divide of the input frequency. The output frequency is determined through the selection of VCO1 or VCO2 and the appropriate prescalar and output divider based on the values discussed in the <u>CDCE421A product data</u> sheet.

The loop filter selection will affect the output frequency phase noise, and should be considered in conjunction with the type of input used.

In LVDS mode, the device can achieve up to 400 MHz. In LVPECL mode, the device can achieve up to 1.175 GHz. The output signaling level and LVPECL termination are selectable through the software interface.

#### 4 Software-Selectable Options

The provided graphical user interface (GUI) software allows users to easily send commands to the CDCE421A through the host-powered USB interface. The EVM includes a slave USB controller that transmits the commands to the single-pin programming interface located on the CDCE421A. DC power for the USB controller can either be derived from the 5-V power pin in the USB cable or by using an external 5-V ac adapter in the slot available on the EVM.

In addition to writing commands to the CDCE421A SRAM while the board is powered up, commands can also be stored in either the nonvolatile USB microcontroller memory or the EEPROM included within the CDCE421A. This option allows users to start the EVM in the desired state without requiring additional programming at power-up.

**Note:** The CDCE421A does have a permanent EEPROM lock mode. After this mode, is selected the EEPROM within the CDCE421A cannot be changed. This option is useful when setting final configurations.

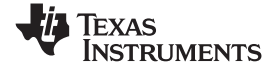

www.ti.com

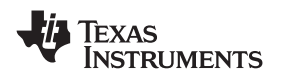

#### 5 Installing the GUI Software and USB Driver

To start the software installation, run the *CDCE421A Control GUI v 1.0.msi*, software, available in the <u>CDCE421A</u> product folder on TI.com. The screen shown in Figure 3 appears.

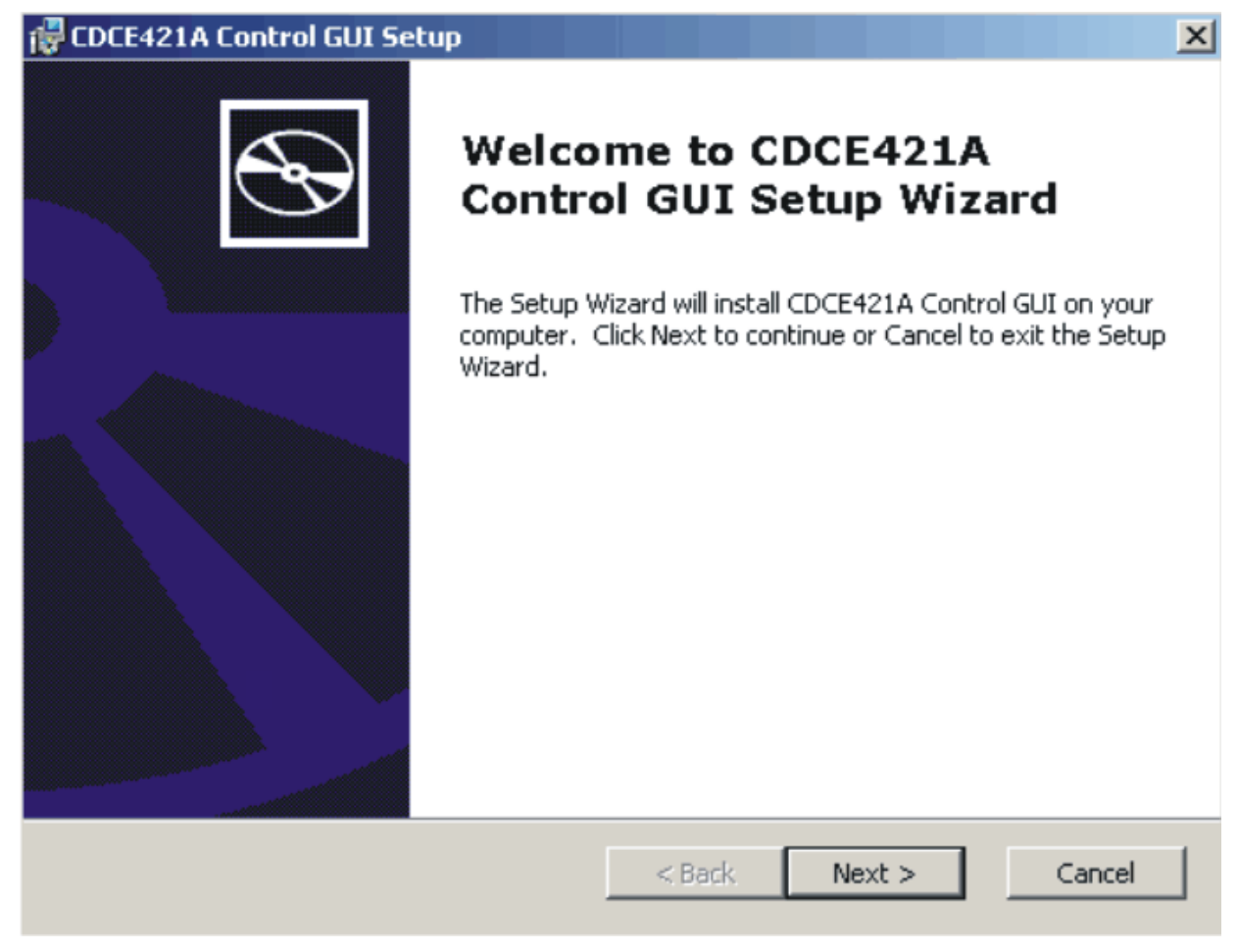

Figure 3. Software Installation Screen 1

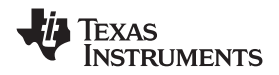

Note the location of the installation folder because the USB driver must be installed to the same folder after setup completes and the USB cable is connected, as indicated in Figure 4.

| 🔁 CDCE421A Control GUI Setup                                                                                    |
|----------------------------------------------------------------------------------------------------|
| Select Installation Folder         This is the folder where CDCE421A Control GUI will be installed.             |
| To install in this folder, click "Next". To install to a different folder, enter it below or click<br>"Browse". |
| Eolder:<br>C:\Program Files\Texas Instruments\CDCE421A Control GUI\ 💌 Browse                                    |
| Note the program file location;<br>the USB controller driver is in the same folder                              |
| Advanced Installer                                                                                              |

Figure 4. Software Installation Screen 2

After the setup wizard completes, start the GUI interface from the Windows® Start menu (Start→Texas Instruments→Chronos Eval↑TIChronosGUI.exe).

Connect the USB cable to the EVM. If Windows prompts you for an appropriate driver, do not use the automatic search option. Instead, select the manual search, and when prompted for the driver location, browse to the Chronos GUI file folder that was used during instillation. (No action is needed if Windows does not prompt you for a different driver.)

Once the USB driver installation completes, the GUI software should load properly and be ready for use. A green light in the USB communication box indicates a good USB connection; a red light indicates a faulty USB connection. If you get a red light in the communication box, make sure that the correct USB driver is properly installed and the USB cable is properly connected to the EVM.

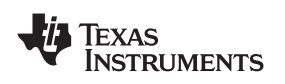

6

### Chronos GUI Software

Figure 5 illustrates the TI Chronos GUI software display.

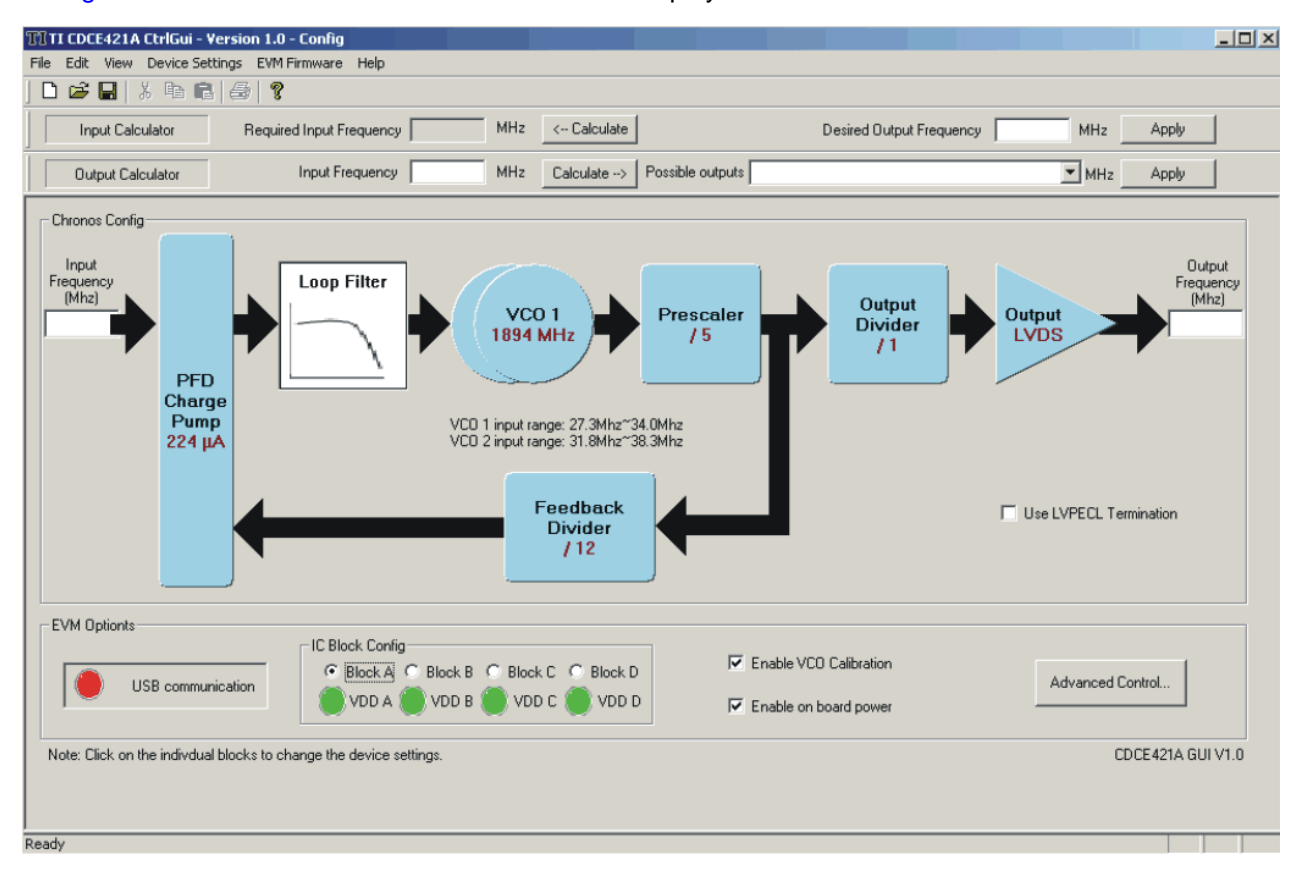

Figure 5. TI Chronos GUI Window

#### 6.1 Using Software-Enabled Automatic PLL Selection

The screenshot displayed in Figure 5 shows the on-chip PLL structure of the CDCE421A. In this display, the user can change the Input Frequency, PFD Charge Pump, Loop Filter, and Output settings. The balance of the settings are selected by the software with user-selectable options as described in the steps below.

#### Step 1. IC Config and Input Calculator

Before programming the PLL, the EVM block that is being programmed must be selected in the *IC Block Config* section of the GUI. For any block in the EVM that is being used, the first row of calculations is useful when trying to investigate the input frequency to the CDCE421A required in order to obtain a desired output frequency. The input is found by pressing the *Calculate* button.

#### Step 2. Store Crystal Frequency

If a crystal input is used in Block B of the EVM, the crystal frequency must be entered into the space provided by clicking on the *Device\_EEPROM* field found at the top of the software GUI. This action opens a drop-down menu, where the user can click the menu item labeled *Save Block B – XTAL Freq to EEPROM*. In this field, enter the crystal frequency in the format *xx.xxx*,specified in MHz.

#### Step 3. Output Calculator and Apply PLL Settings

The second row of calculations is used to get the PLL settings required to obtain a particular output frequency provided by a given input frequency to CDCE421A. The input must be entered in the second row as well as the place provided at the input of the PLL block diagram. After the *Calculate* button is pressed, the adjacent drop-down menu is populated with several choices for the given input; the desired output can then be chosen from this list. Choosing an output then sets the divider settings within the PLL. Click on the *Apply* button (next to the drop-down menu) to write the PLL settings to the

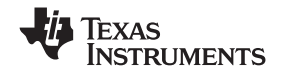

device SRAM. If LVPECL output is desired, scroll through the Output type box until *LVPECL* is displayed. This option automatically enables onboard LVPECL termination. If LVDS output is desired, scroll through the Output type box until *LVDS* is displayed.

#### Step 4. PLL Bandwidth Select

If the user wants to adjust the PLL bandwidth, the *Loop Filter* block must be clicked. Clicking this block brings up a pop-up screen, as shown in Figure 6.

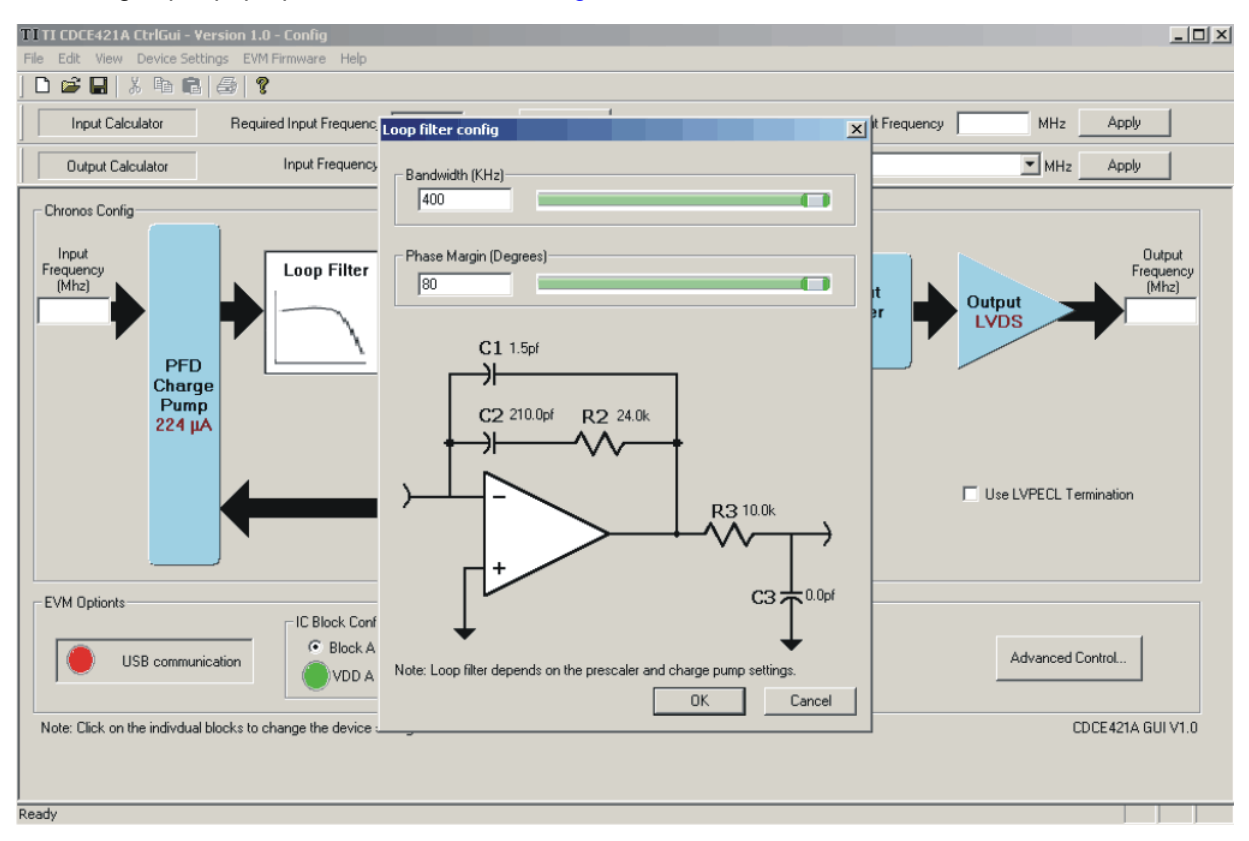

#### Figure 6. Loop Filter Configuration Pop-Up Dialog

For a clean reference input to CDCE421A (such as from an oscillator or crystal), the maximum bandwidth and phase margin settings must be used, or 400 kHz and 80 degrees, respectively. The PDF charge pump current must be set to its maximum (224  $\mu$ A). The PFD charge pump current can be set by clicking on the *PDF Charge Pump* block. This selection then presents a drop-down menu with the various charge pump current settings.

For a dirty reference input to CDCE421A, use the minimum bandwidth setting (50 kHz). Additionally, to reduce the output jitter for a dirty input, the phase margin can be reduced to near-minimum (30 degrees), depending on the integration limits of the jitter that is deemed important for a given application. To reduce the output jitter even further, reduce the charge pump current to near-minimum (56  $\mu$ A), depending on the integration limits of the jitter.

#### Step 5. Write to CDCE421A EEPROM

To write any particular setting to the EEPROM (in locking or no-locking mode), the menu item at the top of the GUI titled *Device\_EEPROM* must be clicked. This action highlights the items *Write settings to EEPROM (No locking)* and *Write settings to EEPROM (Locking)* as part of a drop-down menu. Choose the appropriate option after setting the desired PLL configurations in order to write to the EEPROM in the appropriate mode.

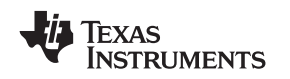

#### 6.2 Manual PLL Block Selection (Advanced Control)

This GUI helps users to set the PLL without having to manually alter all the blocks individually within the PLL. If a user is familiar with the general operation of PLLs, one may activate individual control of the PLL blocks by clicking on the *Advanced Control* button. A new window appears, as shown in Figure 7.

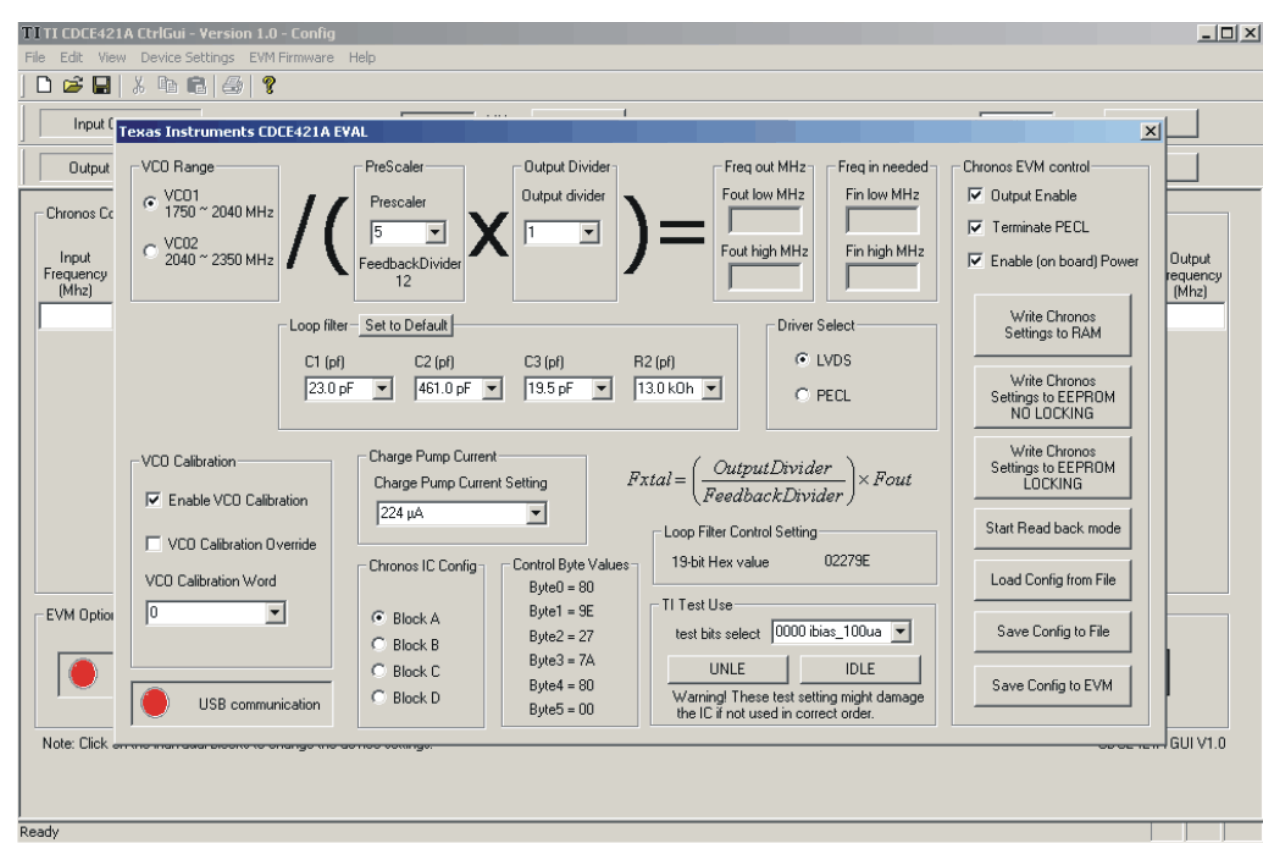

Figure 7. CDCE421A Advanced Controls Pop-Up Dialog

Table 1 summarizes the various menu options available in this dialog window.

| Section                 | Function                                                                                                    |  |  |  |
|-------------------------|----------------------------------------------------------------------------------------------------|--|--|--|
| VCO Select              | Selects between VCO1 and VCO2. Only one VCO can be used during operation. See the CDCE421A product data sheet for VCO tuning ranges.                                      |  |  |  |
| Prescalar               | The prescalar selection will be determined in conjunction with the VCO and output divider selection. See the CDCE421A product data sheet to determine the proper setting. |  |  |  |
| Output Divider.         | The output divider will be determined in conjunction with the VCO and prescalar settings. See the CDCE421A product data sheet to determine the proper setting.            |  |  |  |
| Driver Select           | Selects between LVPECL or LVDS.                                                                                                    |  |  |  |
| PECL config             | This option should be activated with using LVPECL output.<br>When selected, the USB controller will enable onboard<br>LVPECL termination.                                 |  |  |  |
| Charge Pump Current.    | Selects appropriate charge pump current. See screen shotsxx for recommended configurations.                                                                               |  |  |  |
| Loop Filter Bias Select | Bias 0 should be used at all times. Bias 1 is a reserved test mode for TI.                                                                                                |  |  |  |

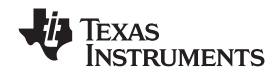

| Section           | Function                                                                                                    |  |  |
|-------------------|----------------------------------------------------------------------------------------------------|--|--|
| Loop Filter       | Selects the loop filter C and R values. See screen shotsxx for recommended configurations.                                                                                                    |  |  |
| VCO Calibration   | When <i>Enable VCO Calibration</i> is selected, the CDCE421A will use its internal calibration circuit to lock the PLL loop. <i>VCO Calibration Override</i> should not be checked. (TI uses manual calibration for test modes.)                                                                                                    |  |  |
| TI Test Use       | This setting should be kept at 0000 ibias_100ua. Other settings are for TI internal use only.                                                                                                    |  |  |
| Chronos IC Config | <ul> <li>Select Use U13 programming socket for rapid programming of Chronos-enabled devices.</li> <li>Select Use U8 DIE/U9 QFN socket if the EVM is using a direct-mounted die OR a QFN-mounted device. Note: This setting is the typical configuration.</li> <li>Select Use U12XTAL EVAL if using the optional 6 pin XO mounting pads (for Chronos-enabled oscillators).</li> </ul>                                                                                                    |  |  |
| Chronos Control   | <ul> <li>Select <i>Enable Power</i> to run the entire board from the host USB voltage. In this mode, the EVM will not need an external 3.3-V power supply. If this option is not selected, then a 3.3-V supply and ground connection must be attached.</li> <li>Select <i>Output Enable</i> to provide a clock output. When not selected, the output will go to a high-Z state.</li> <li>Push <i>Write Chronos settings to RAM</i> to download settings to the CDCE421A onboard volatile SRAM. These settings will be lost upon power down.</li> <li>Push <i>Write Chronos settings to EEPROM NO LOCKING</i> when ready to store the configuration in the CDCE421A nonvolatile EEPROM. The settings will be available after power down. The settings can be changed at a later time.</li> <li>Push <i>Write Chronos settings to EEPROM LOCKING</i> only if the settings are permanent and final. After this selection, the EEPROM will be locked and cannot be altered at a later time.</li> </ul> |  |  |
| USB communication | A bright red light indicates that USB is not connected or not communicating properly. A green light indicates a proper USB connection.                                                                                                    |  |  |

#### Table 1. Advanced Control: Software Setting Options (continued)

#### 7 Configuring the Board

The CDCE421AEVM can be powered from either the USB power supply or from an external source. The CDCE421AEVM only requires a USB cable to be attached for programming purposes; however, for test measurements, it is recommended to also use an external 3.3-V power supply. Test measurements can also be taken with only the USB-supplied power. However, as a result of USB power variances, results may degrade. It is also possible to program the CDCE421A and then disconnect the USB cable with minor board configuration changes. To enable power and programming of any of the four blocks on the CDCE421AEVM, the respective switch must be turned on, as explained earlier (see Section 2).

#### 7.1 Configuration for Programming and Testing (with USB Cable Attached)—Default Configuration

The CDCE421AEVM is configured by default to operate with the USB cable attached and a 3.3-V power supply added to AUX VDD and GND. In this configuration, the USB microcontroller is powered by the USB port 5-V supply while the CDCE421A is powered by the 3.3-V external supply. This setup is optimal for programming the CDCE421A while also taking measurements. This configuration removes the power variation found in USB power supplies by isolating the CDCE421A from the USB supply.

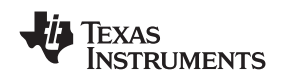

#### 7.2 Configuration for Programming (with USB Cable Attached)

The CDCE421AEVM can also use power supplied through the USB cable as its sole power source. However, as mentioned earlier, because of power-supply variances in the USB supply, this configuration is not recommended for measurements. This setup is helpful for saving configuration settings to the CDCE421A and then later powering the device from its internal memory (a useful option if there is no USB port available on a PC in a lab or test chamber). In this configuration, JP1 must be moved from its default position to the new position shown in Figure 8. Additionally, the *Enable (onboard) Power* box must be checked on the GUI software, followed by pushing the *Apply* software button.

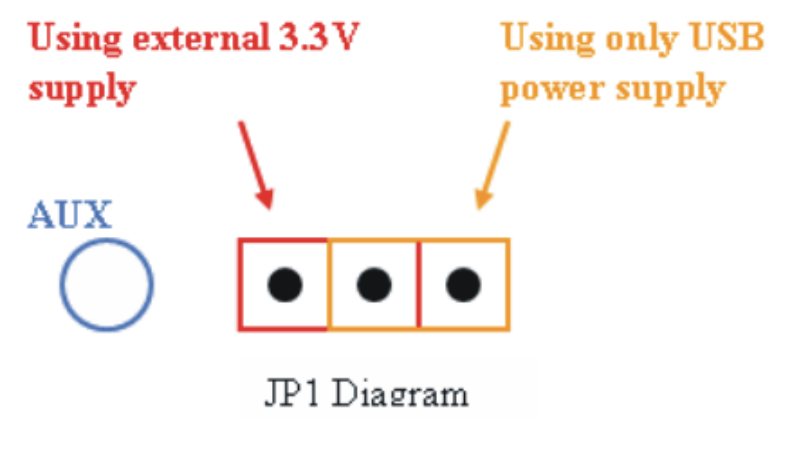

Figure 8. JP1 Settings

# 7.3 Configuration for Testing from a Saved Configuration (with USB Cable Removed after Programming)

When operating the CDCE421A without the USB programming cable, the CDCE421AEVM must be pre-programmed in one of the configurations discussed in this section and then reconfigured for external power-supply usage.

Before making these board modifications, the CDCE421A settings must be saved with one of the above USB cable attached configurations. Use the *Write Chronos Settings to EEPROM NO LOCKING* software button to save the CDCE421A settings to the device-internal EEPROM. After the settings are saved to the EEPROM, the USB cable can be removed. Once the cable has been disconnected, jumper JP1 should be in the *Using External 3.3-V Supply* position (as shown in Figure 8). The EVM is now ready for use without the USB cable connected. The CDCE421A will always start from its saved configuration state in this mode.

If the CDCE421A must be isolated from the microcontroller, the switch that corresponds to the block in use should be set to *Off* for CE\_x, SDATA\_x, and LVPECL\_TERM\_x (where **x** represents the block name). The power line switch for that block, however, should be kept on. This sequence also allows for the USB cable to be removed without affecting performance while the CDCE421A is powered up.

#### 8 Schematics and Layout

Figure 9 through Figure 11 show the printed circuit board (PCB) schematics for the CDCE421AEVM.

**Note:** Board layouts are not to scale. These figures are intended to show how the board is laid out; they are not intended to be used for manufacturing CDCE421AEVM PCBs.

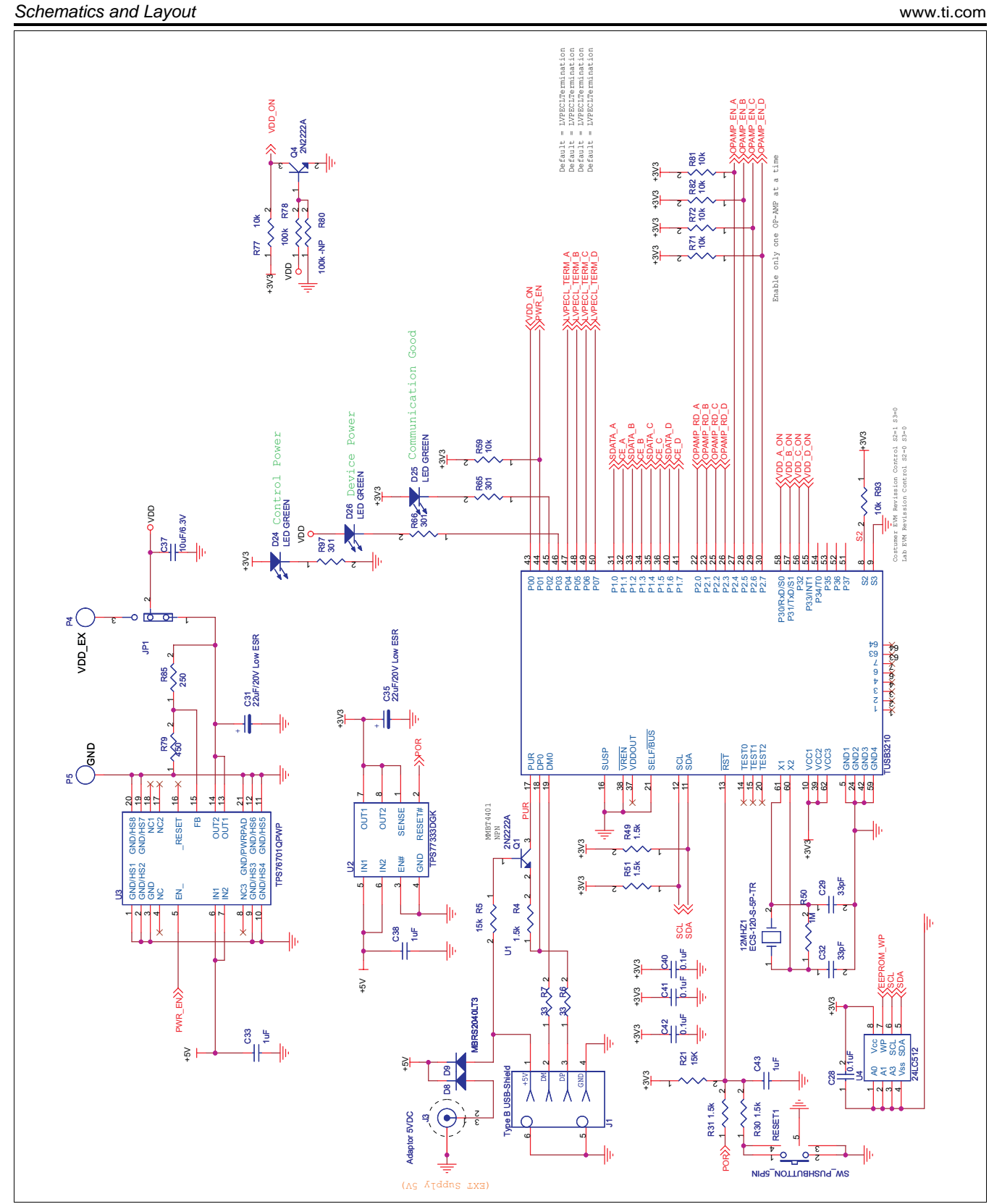

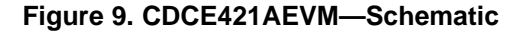

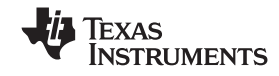

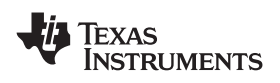

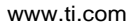

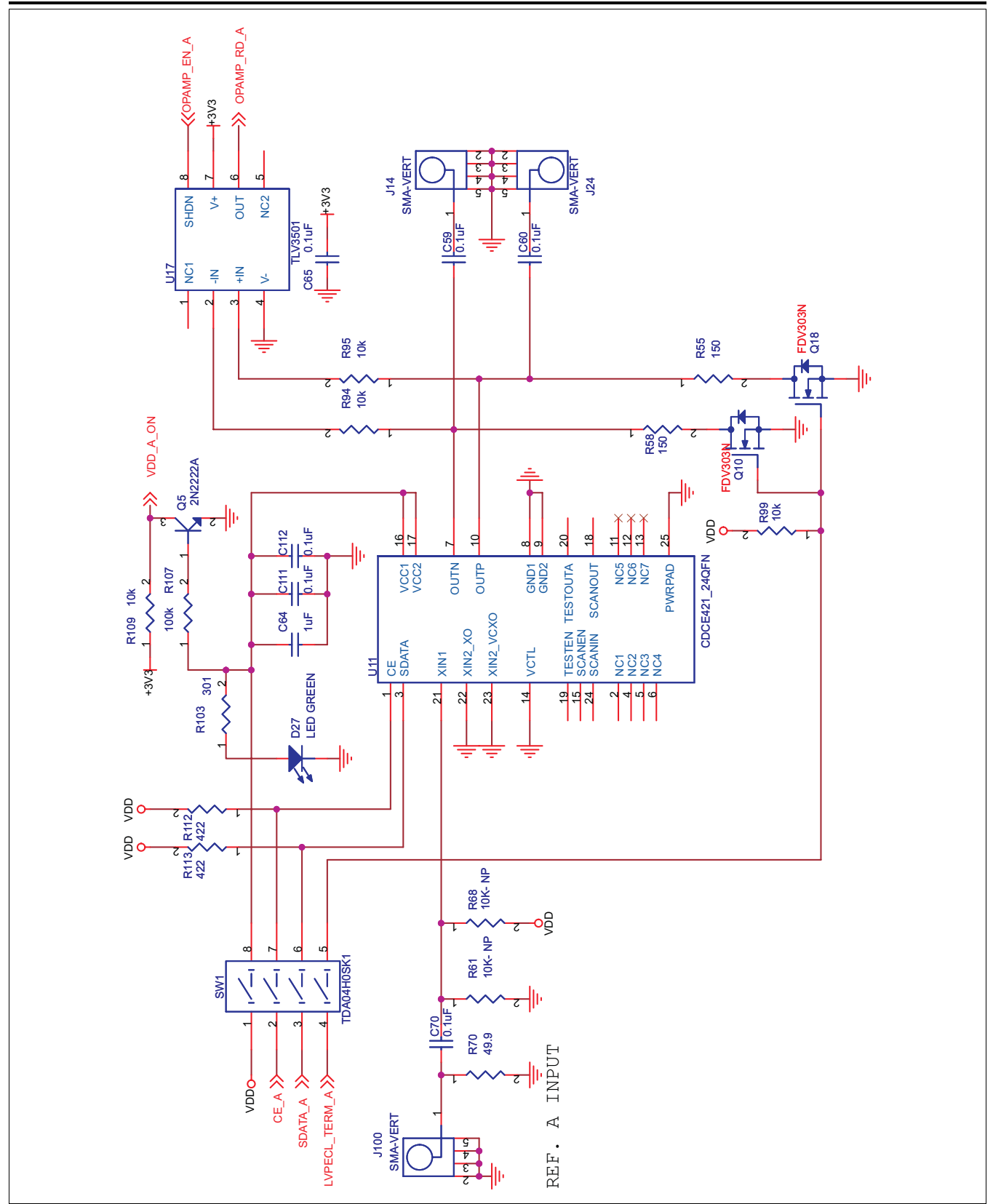

Figure 10. CDCE421AEVM—Schematic

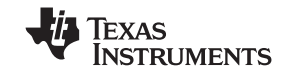

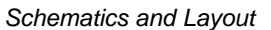

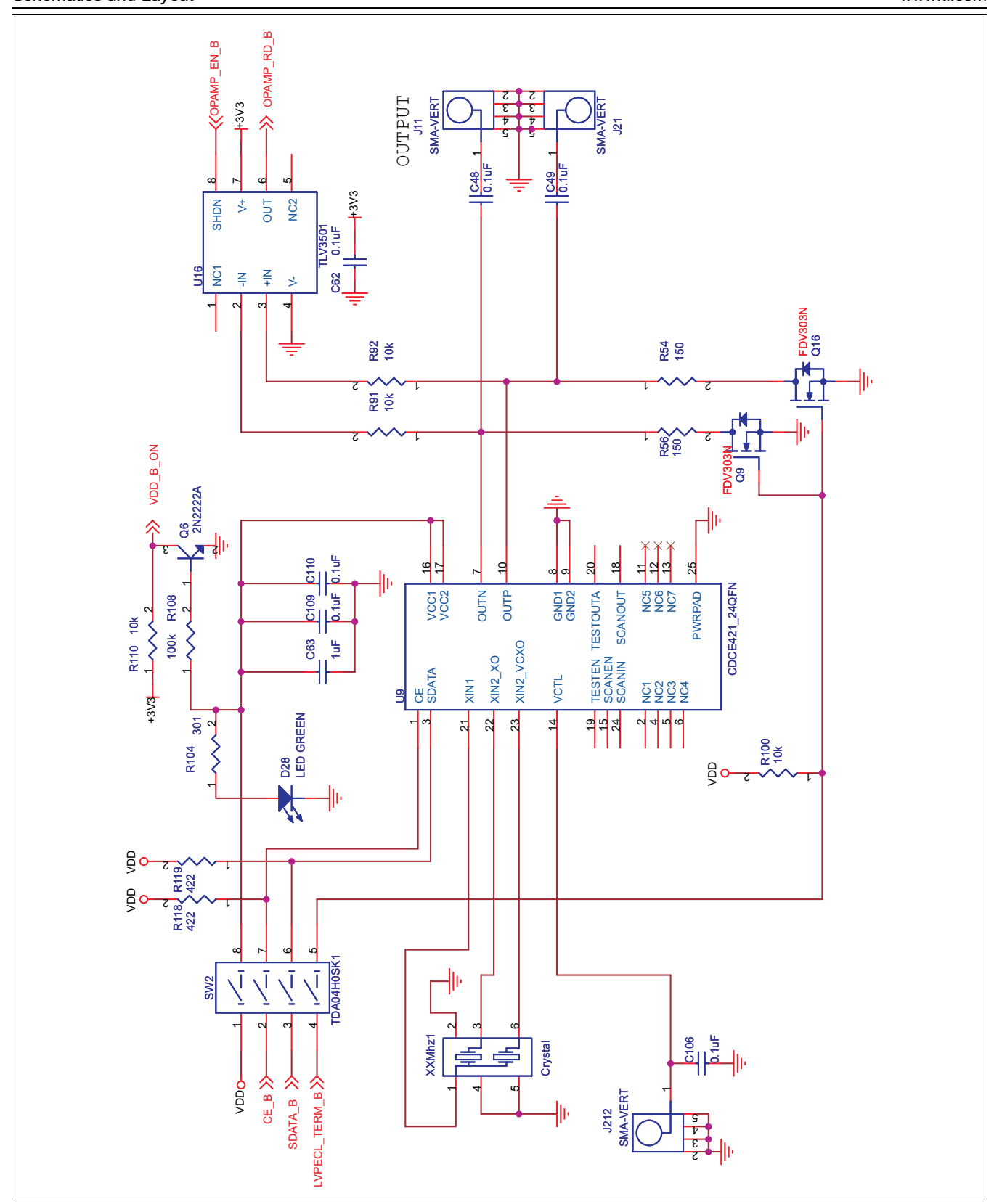

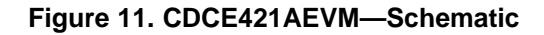

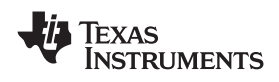

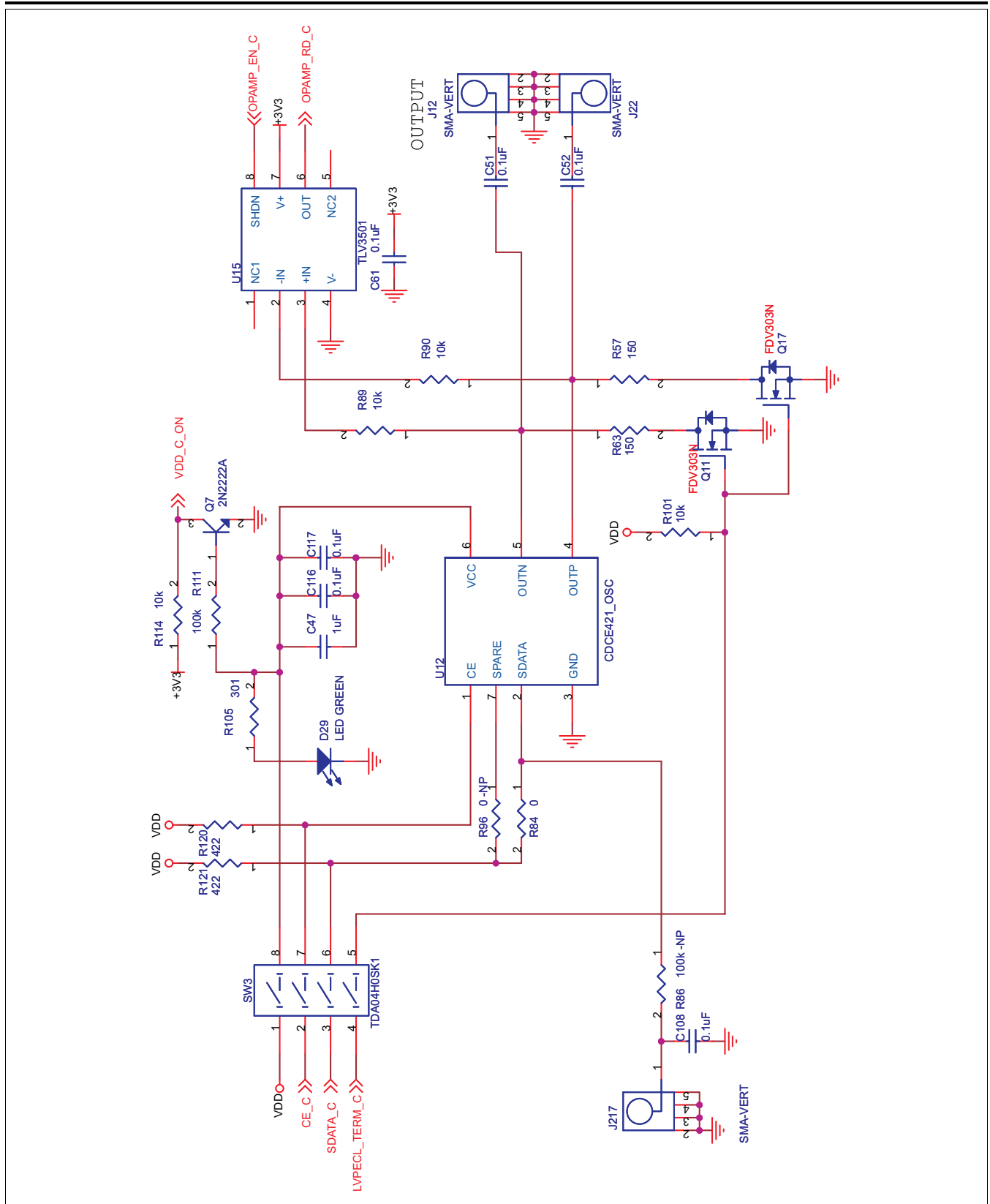

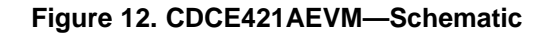

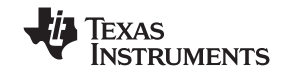

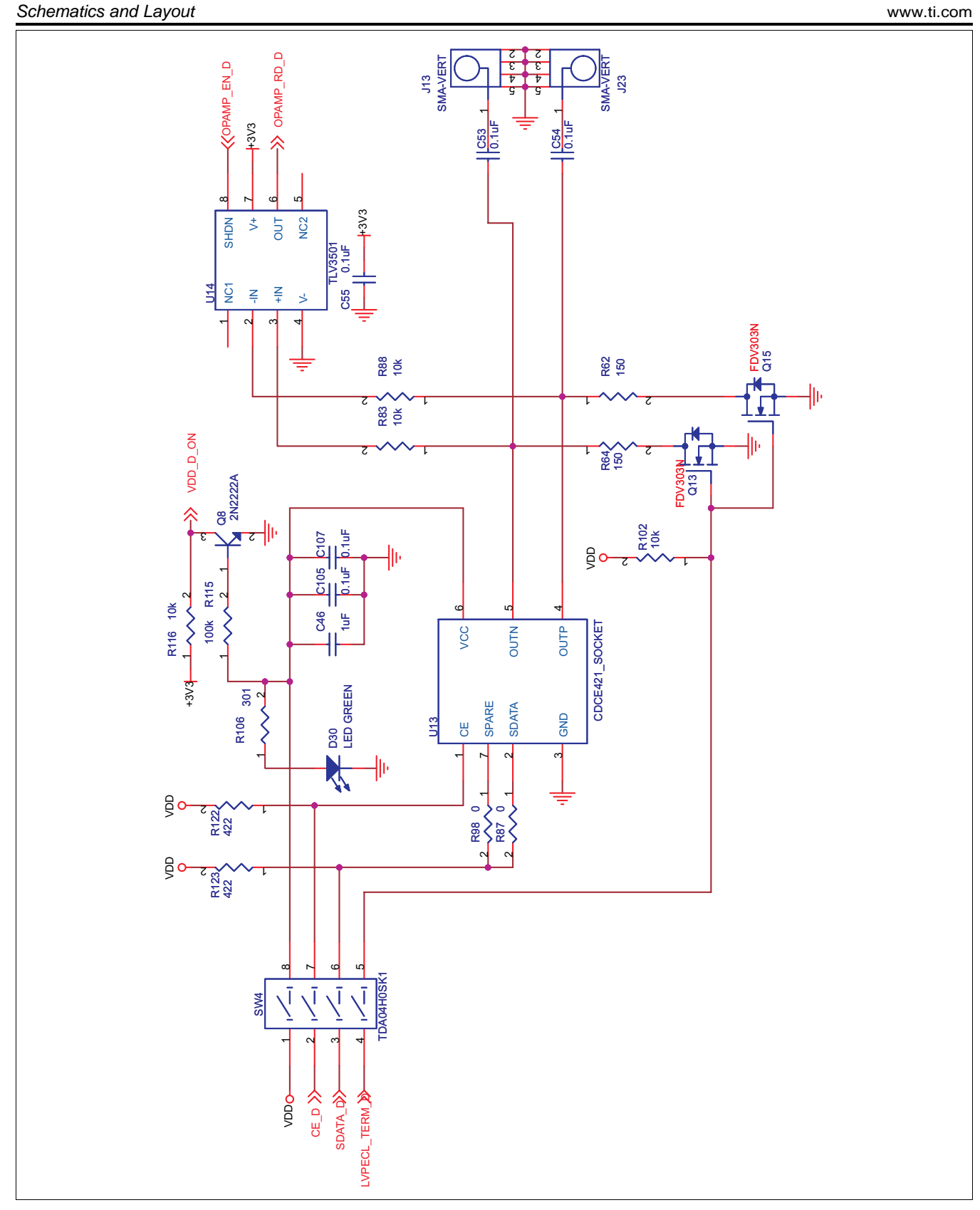

#### Figure 13. CDCE421AEVM—Schematic

#### **EVALUATION BOARD/KIT IMPORTANT NOTICE**

Texas Instruments (TI) provides the enclosed product(s) under the following conditions:

This evaluation board/kit is intended for use for ENGINEERING DEVELOPMENT, DEMONSTRATION, OR EVALUATION PURPOSES ONLY and is not considered by TI to be a finished end-product fit for general consumer use. Persons handling the product(s) must have electronics training and observe good engineering practice standards. As such, the goods being provided are not intended to be complete in terms of required design-, marketing-, and/or manufacturing-related protective considerations, including product safety and environmental measures typically found in end products that incorporate such semiconductor components or circuit boards. This evaluation board/kit does not fall within the scope of the European Union directives regarding electromagnetic compatibility, restricted substances (RoHS), recycling (WEEE), FCC, CE or UL, and therefore may not meet the technical requirements of these directives or other related directives.

Should this evaluation board/kit not meet the specifications indicated in the User's Guide, the board/kit may be returned within 30 days from the date of delivery for a full refund. THE FOREGOING WARRANTY IS THE EXCLUSIVE WARRANTY MADE BY SELLER TO BUYER AND IS IN LIEU OF ALL OTHER WARRANTIES, EXPRESSED, IMPLIED, OR STATUTORY, INCLUDING ANY WARRANTY OF MERCHANTABILITY OR FITNESS FOR ANY PARTICULAR PURPOSE.

The user assumes all responsibility and liability for proper and safe handling of the goods. Further, the user indemnifies TI from all claims arising from the handling or use of the goods. Due to the open construction of the product, it is the user's responsibility to take any and all appropriate precautions with regard to electrostatic discharge.

EXCEPT TO THE EXTENT OF THE INDEMNITY SET FORTH ABOVE, NEITHER PARTY SHALL BE LIABLE TO THE OTHER FOR ANY INDIRECT, SPECIAL, INCIDENTAL, OR CONSEQUENTIAL DAMAGES.

TI currently deals with a variety of customers for products, and therefore our arrangement with the user is not exclusive.

## TI assumes no liability for applications assistance, customer product design, software performance, or infringement of patents or services described herein.

Please read the User's Guide and, specifically, the Warnings and Restrictions notice in the User's Guide prior to handling the product. This notice contains important safety information about temperatures and voltages. For additional information on TI's environmental and/or safety programs, please contact the TI application engineer or visit <u>www.ti.com/esh</u>.

No license is granted under any patent right or other intellectual property right of TI covering or relating to any machine, process, or combination in which such TI products or services might be or are used.

#### **FCC Warning**

This evaluation board/kit is intended for use for **ENGINEERING DEVELOPMENT, DEMONSTRATION, OR EVALUATION PURPOSES ONLY** and is not considered by TI to be a finished end-product fit for general consumer use. It generates, uses, and can radiate radio frequency energy and has not been tested for compliance with the limits of computing devices pursuant to part 15 of FCC rules, which are designed to provide reasonable protection against radio frequency interference. Operation of this equipment in other environments may cause interference with radio communications, in which case the user at his own expense will be required to take whatever measures may be required to correct this interference.

#### **EVM WARNINGS AND RESTRICTIONS**

It is important to operate this EVM within the input voltage range of -0.5 V to +4.0 V and the output voltage range of 0 to +3.6 V.

Exceeding the specified input range may cause unexpected operation and/or irreversible damage to the EVM. If there are questions concerning the input range, please contact a TI field representative prior to connecting the input power.

Applying loads outside of the specified output range may result in unintended operation and/or possible permanent damage to the EVM. Please consult the EVM User's Guide prior to connecting any load to the EVM output. If there is uncertainty as to the load specification, please contact a TI field representative.

During normal operation, some circuit components may have case temperatures greater than +120°C. The EVM is designed to operate properly with certain components above +85°C as long as the input and output ranges are maintained. These components include but are not limited to linear regulators, switching transistors, pass transistors, and current sense resistors. These types of devices can be identified using the EVM schematic located in the EVM User's Guide. When placing measurement probes near these devices during operation, please be aware that these devices may be very warm to the touch.

Mailing Address: Texas Instruments, Post Office Box 655303, Dallas, Texas 75265 Copyright © 2009, Texas Instruments Incorporated

#### **IMPORTANT NOTICE**

Texas Instruments Incorporated and its subsidiaries (TI) reserve the right to make corrections, modifications, enhancements, improvements, and other changes to its products and services at any time and to discontinue any product or service without notice. Customers should obtain the latest relevant information before placing orders and should verify that such information is current and complete. All products are sold subject to TI's terms and conditions of sale supplied at the time of order acknowledgment.

TI warrants performance of its hardware products to the specifications applicable at the time of sale in accordance with TI's standard warranty. Testing and other quality control techniques are used to the extent TI deems necessary to support this warranty. Except where mandated by government requirements, testing of all parameters of each product is not necessarily performed.

TI assumes no liability for applications assistance or customer product design. Customers are responsible for their products and applications using TI components. To minimize the risks associated with customer products and applications, customers should provide adequate design and operating safeguards.

TI does not warrant or represent that any license, either express or implied, is granted under any TI patent right, copyright, mask work right, or other TI intellectual property right relating to any combination, machine, or process in which TI products or services are used. Information published by TI regarding third-party products or services does not constitute a license from TI to use such products or services or a warranty or endorsement thereof. Use of such information may require a license from a third party under the patents or other intellectual property of the third party, or a license from TI under the patents or other intellectual property of TI.

Reproduction of TI information in TI data books or data sheets is permissible only if reproduction is without alteration and is accompanied by all associated warranties, conditions, limitations, and notices. Reproduction of this information with alteration is an unfair and deceptive business practice. TI is not responsible or liable for such altered documentation. Information of third parties may be subject to additional restrictions.

Resale of TI products or services with statements different from or beyond the parameters stated by TI for that product or service voids all express and any implied warranties for the associated TI product or service and is an unfair and deceptive business practice. TI is not responsible or liable for any such statements.

TI products are not authorized for use in safety-critical applications (such as life support) where a failure of the TI product would reasonably be expected to cause severe personal injury or death, unless officers of the parties have executed an agreement specifically governing such use. Buyers represent that they have all necessary expertise in the safety and regulatory ramifications of their applications, and acknowledge and agree that they are solely responsible for all legal, regulatory and safety-related requirements concerning their products and any use of TI products in such safety-critical applications, notwithstanding any applications-related information or support that may be provided by TI. Further, Buyers must fully indemnify TI and its representatives against any damages arising out of the use of TI products in such safety-critical applications.

TI products are neither designed nor intended for use in military/aerospace applications or environments unless the TI products are specifically designated by TI as military-grade or "enhanced plastic." Only products designated by TI as military-grade meet military specifications. Buyers acknowledge and agree that any such use of TI products which TI has not designated as military-grade is solely at the Buyer's risk, and that they are solely responsible for compliance with all legal and regulatory requirements in connection with such use.

TI products are neither designed nor intended for use in automotive applications or environments unless the specific TI products are designated by TI as compliant with ISO/TS 16949 requirements. Buyers acknowledge and agree that, if they use any non-designated products in automotive applications, TI will not be responsible for any failure to meet such requirements.

Following are URLs where you can obtain information on other Texas Instruments products and application solutions:

| Products                    |                        | Applications       |                           |
|-----------------------------|------------------------|--------------------|---------------------------|
| Amplifiers                  | amplifier.ti.com       | Audio              | www.ti.com/audio          |
| Data Converters             | dataconverter.ti.com   | Automotive         | www.ti.com/automotive     |
| DLP® Products               | www.dlp.com            | Broadband          | www.ti.com/broadband      |
| DSP                         | dsp.ti.com             | Digital Control    | www.ti.com/digitalcontrol |
| Clocks and Timers           | www.ti.com/clocks      | Medical            | www.ti.com/medical        |
| Interface                   | interface.ti.com       | Military           | www.ti.com/military       |
| Logic                       | logic.ti.com           | Optical Networking | www.ti.com/opticalnetwork |
| Power Mgmt                  | power.ti.com           | Security           | www.ti.com/security       |
| Microcontrollers            | microcontroller.ti.com | Telephony          | www.ti.com/telephony      |
| RFID                        | www.ti-rfid.com        | Video & Imaging    | www.ti.com/video          |
| RF/IF and ZigBee® Solutions | www.ti.com/lprf        | Wireless           | www.ti.com/wireless       |

Mailing Address: Texas Instruments, Post Office Box 655303, Dallas, Texas 75265 Copyright © 2009, Texas Instruments Incorporated